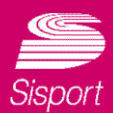

# E' arrivata l'App Sisport

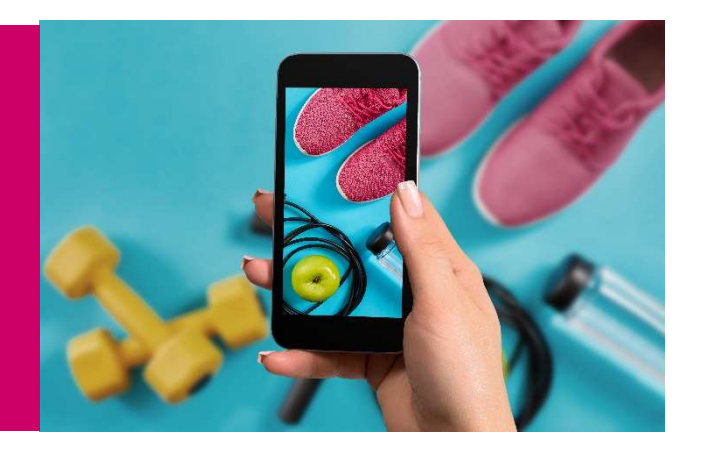

Sempre a tua disposizione per

- ✓ **prenotare** lezioni ai corsi e a sessioni di allenamento
- ✓ verificare lo stato degli abbonamenti
- ✓ pagare le rate
- ✓ acquistare prodotti e nuovi abbonamenti
- ✓ visualizzare il tuo punto informativo
- ✓ ricevere news ed aggiornamenti

# Come scaricarla?

App Store

Vai su Vai sull' Apple Store o sul Play Store

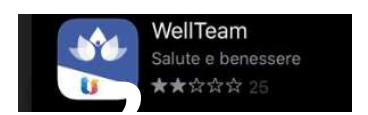

Google play

Scarica l' App WellTeam

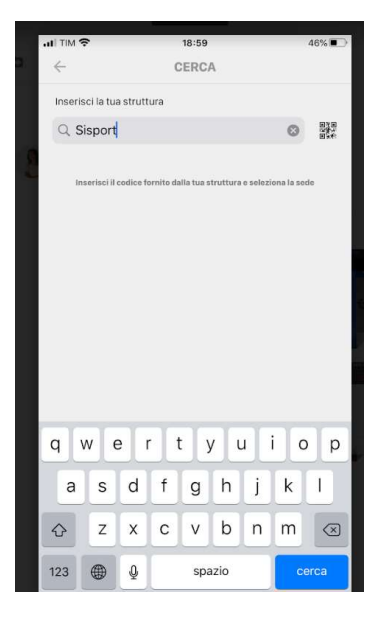

Digita Sisport o inquadra il QRCode

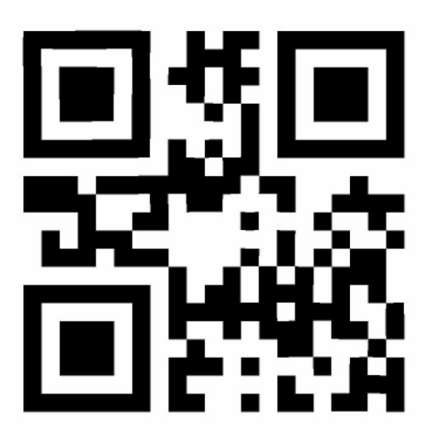

## Effettua l'accesso

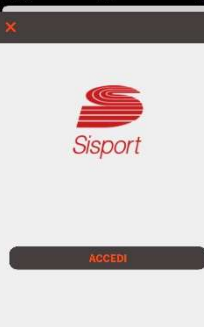

Le credenziali sono le stesse che usi sul sito <u>https://inforyou.teamsystem.com/sisport/</u> se non le hai richiedile via mail a sisport@fcagroup.com

# Home page

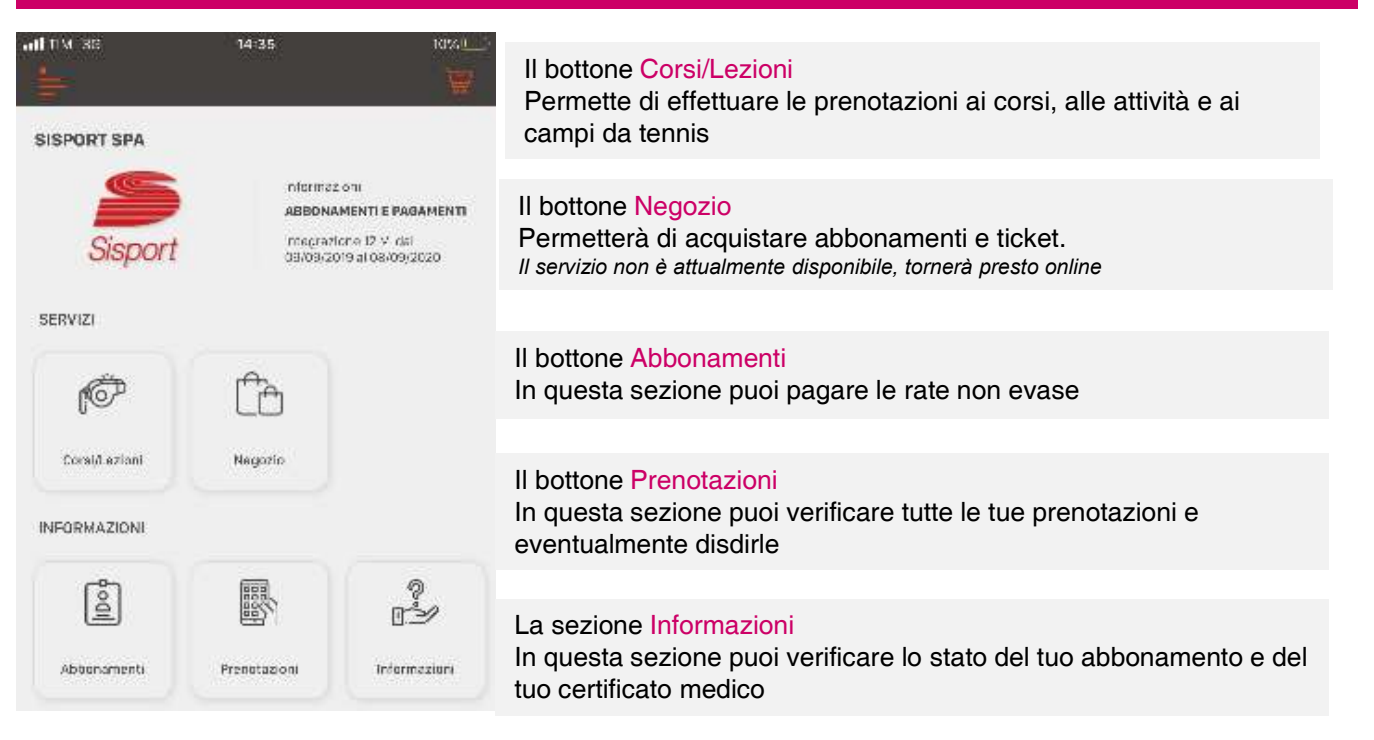

## Come effettuare una prenotazione?

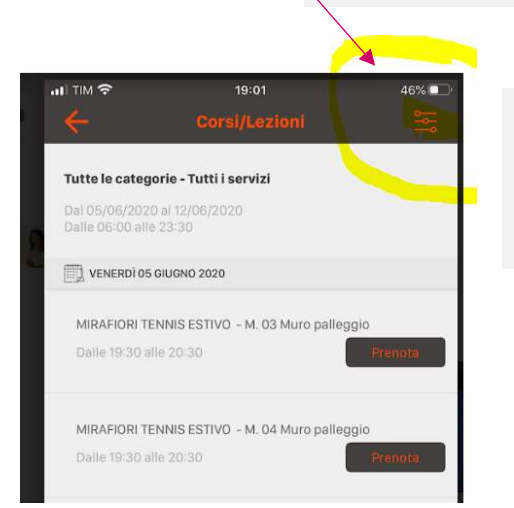

Imposta i Filtri

Aprendo la sezione, verranno proposte tutte le lezioni disponibili per il giorno stesso. Consigliamo di utilizzare il filtro per snellire la ricerca seleziondo la categoria corsi e il giorno che preferisci visualizzare. **Ti ricordiamo che puoi prenotare al massimo tre lezioni/sessioni di** 

allenamento in Gymfloor o tre campi da tennis a settimana

| Corsi/Lezioni   |    |
|-----------------|----|
| Categoria       |    |
| MIRAFIORI YOGA  | ~  |
| Servizio        |    |
| Tutti i servizi | ~  |
| Dal giorno      |    |
| 06 giugno 2020  | 12 |
| Al giorno       |    |
| 13 giugno 2020  | E  |
|                 |    |

Tutte le categorie MIRAFIORI FITNESS MIRAFIORI TENNIS ESTIVO

#### **MIRAFIORI YOGA**

SETTIMO FITNESS SETTIMO TENNIS ESTIVO

| Corsi/Lezioni           |        |  |
|-------------------------|--------|--|
| Categoria               |        |  |
| MIRAFIORI FITNESS       | $\sim$ |  |
| Servizio                |        |  |
| GYMFLOOR                | ~      |  |
| Dal giorno              |        |  |
| 06 giugno 2020          |        |  |
| Al giorno               |        |  |
| 13 giugno 2020          | 靣      |  |
|                         |        |  |
| CORE STABILIY<br>FUSION |        |  |
| GAG                     |        |  |
| GYMFLOOR                |        |  |
| JOLLY CLASS             |        |  |
| PILATES                 |        |  |

Seleziona il servizio che desideri (ad es Gymfloor)

### Seleziona

#### **MIRAFIORI FITNESS**

per prenotare tutte le lezioni di fitness e la Gymfloor della sede di Via Olivero 40

#### MIRAFIORI YOGA

per prenotare tutte le lezioni di Yoga della sede di Via Olivero 40

#### **MIRAFIORI TENNIS ESTIVO**

Per prenotare i campi da tennis della sede di Via Olivero 40

### **SETTIMO FITNESS**

per prenotare tutte le lezioni di fitness e la Gymfloor della sede di Settimo T.se

### SETTIMO TENNIS ESTIVO

per prenotare tutte le lezioni di fitness e la Gymfloor della sede di Settimo T.se

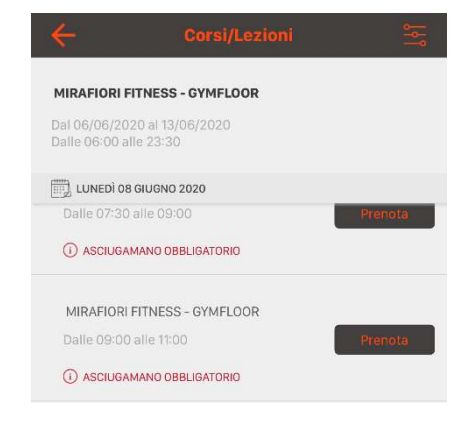

Scegli l'orario che ti interessa e clicca su **Prenota**. Ti arriverà una mail di conferma, in caso non ti arrivasse contattaci perché probabilmente sui nostri sistemi abbiamo un indirizzo errato

## Come effettuare una disdetta?

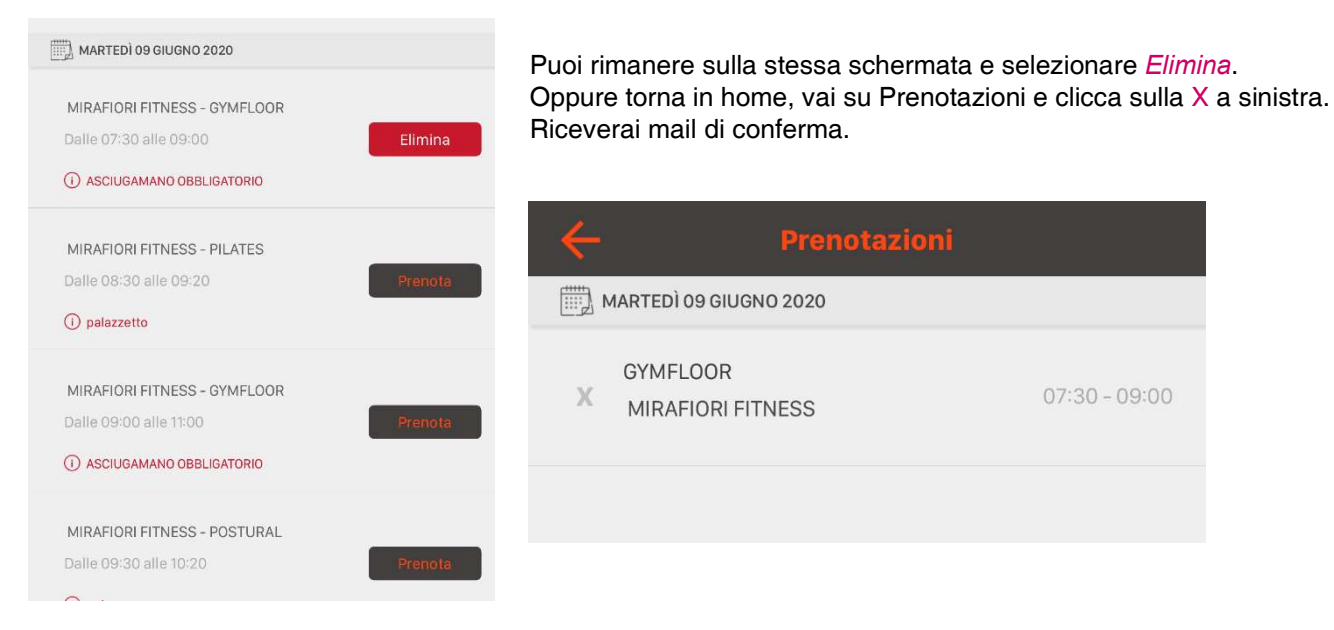

Ti ricordiamo che la mancata disdetta comporta il blocco delle prenotazioni per una settimana.

Contattaci per qualsiasi chiarimento sisport@fcagroup.com